## **Medtronic**

Engineering the extraordinary

## Atualização do software do programador clínico

# • 1000

#### Etapa 1: Preparação

**Energia:** Certifique-se de que o programador clínico esteja conectado ou tenha mais de 25% de energia da bateria antes de instalar qualquer atualização. **Wi-Fi:** Conecte-se ao Wi-Fi.

Fechar Aplicativos: Feche todos os aplicativos abertos.

**Tempo** Dependendo da largura de banda da rede, esse processo pode levar até 30 minutos.

#### Etapa 2: Sincronização do dispositivo

Oique no aplicativo Centra
Toque em Este Dispositivo.
Selectore Sincronização do Dispositivo

 lecione Sincronização de Dispositivo. O dispositivo iodicará que está verificando atualizações enquanto executa o processo de Sincronização.

#### Etapa 3: Processo de atualização do

#### Aplicativo

Clique no aplicativo Central. Em seguida, selecione Catálogo de Aplicativos para visualizar os aplicativos disponíveis para instalação ou atualização.

| Account       |                                 | 4 3 354 2 2 K PM |
|---------------|---------------------------------|------------------|
|               | RR                              |                  |
|               | ******                          |                  |
|               | 200000000 ginews meditoris, com |                  |
| This Device   |                                 |                  |
| # App Catalog |                                 |                  |
| G Support     |                                 |                  |
| tuodA 0       |                                 |                  |

- Atualize apenas os aplicativos de terapias que você aprendeu a usar.
- Oetermine quais aplicativos de terapia precisam ser
- atualizados.

Mantenha os aplicativos de suporte atualizados. Verifique se há atualizações para:

Serviço de Dados do Paciente: Este aplicativo suporta relatórios.

**Gestão do Comunicador da Medtronic:** Este software suporta o comunicador. As atualizações do comunicador requerem o uso do cabo do

Nota: Mais de um aplicativo pode atualizar ao mesmo tempo.

#### Etapa 4: Processo de atualização do

- Enquanto estiver no Catálogo de Aplicativos, clique em Atualizar (se houver uma atualização
- Ø disponível) para atualizar os aplicativos que

A tela exibirá **Processando** enquanto o aplicativo estiver sendo atualizado e não será atualizada quando a instalação for concluída.

- Para verificar a conclusão da instalação, vá para o aplicativo Central, selecione Este Dispositivo e selecione Aplicativos Gerenciados.
- Após a conclusão da instalação, confirme a versão correta do software em Aplicativos

#### Etapa 5: Sincronização final do dispositivo

- Clique no aplicativo Central
- O Toque em Este Dispositivo.
- Selecione Sincronização de Dispositivo. O dispositivo indicará que está verificando atualizações enquanto executa o processo de Sincronização.

#### Atualizar o comunicador e o aplicativo Gestão do Comunicador da Medtronic

Depois de atualizar o software do comunicador, é **crucial** emparelhar o comunicador com o programador clínico porque o acoplamento original

#### Etapas para atualizar o comunicador

- Remova a capa do tablet e quaisquer acessórios que impeçam a conexão USB do cabo do comunicador.
- Depois de atualizar o Gestão do Comunicador da Medtronic no Catálogo de Aplicativos, abra o aplicativo Atualização do Comunicador.
- Ligue o comunicador e conecte-o ao tablet com o cabo fornecido.
- Selecione Atualizar (ou recuperar) o Comunicador.

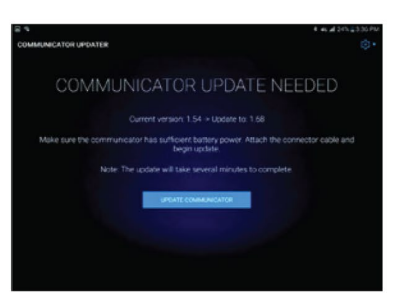

- Enquanto o comunicador está atualizando,
- Não desligue o comunicador.
- A atualização poderá levar vários minutos para ser concluída. Aguarde até que a mensagem Atualização Concluída com Sucesso apareça na tela.

Depois de chegar à tela a mensagem **Atualização Concluída com Sucesso**, selecione **Concluído** e prossiga para o emparelhamento do comunicador.

#### Emparelhar o comunicador

Certifique-se de que o comunicador esteja ligado e conectado ao tablet. Um dispositivo implantável não é necessário para emparelhar o comunicador.

- Inicie o aplicativo de terapia e tente conectar-se a um dispositivo implantável.
- Se na tela aparecer "Procurando Dispositivo" e não "Procurando Comunicador", o comunicador foi emparelhado com sucesso.
  - O LED entre os ícones do comunicador e do tablet ficará verde sólido depois de conectado.
  - Se você encontrar algum problema, entre em contato com os Serviços de Suporte de TI da

#### Como entrar em contato com os

#### Serviços de Suporte de TI da Medtronic

- +1-800-707-0933, Pressione a opção para dispositivo Samsung
- Fornece suporte de plantão 24 horas por dia, 7 dias por semana, com suporte ao vivo das 7h às 19h. CST

#### Cartão de Identificação do Usuário

Use o cartão de identificação do usuário fornecido com o programador clínico ao ligar para os Serviços de Suporte de TI da Medtronic

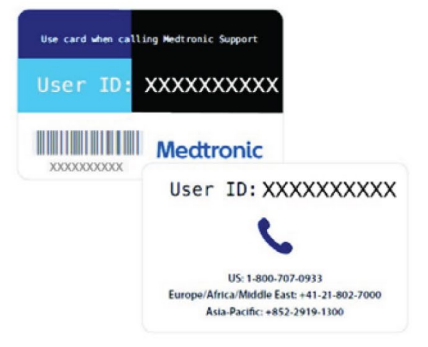

### Medtronic

5

710 Medtronic Parkway Minneapolis, MN 55432-5604 EUA Tel.: 763-514-4000 **medtronic.com** 

©2022 Medtronic. Medtronic, o logotipo da Medtronic e Engineering the extraordinary são marcas comerciais da Medtronic Todas as outras marcas são marcas comerciais de uma empresa Medtronic. UC201912239c EN